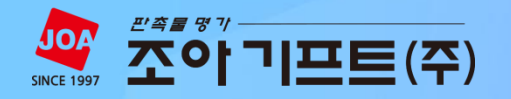

# 너이버웹마스터도구)

조아기프트 지점의 사이트 도메인을 네이버 서치어드바이저(구, 네이버 웹마스터)에 등록하는 방법에 대한 매뉴얼입니다.

경영지원팀 마케팅교육 문의 **070-5092-5600, 5619** 

# 네이버 웹마스터 도구 도메인 등록 매뉴얼

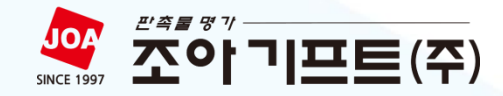

# | STEP\_01 네이버 메인 페이지

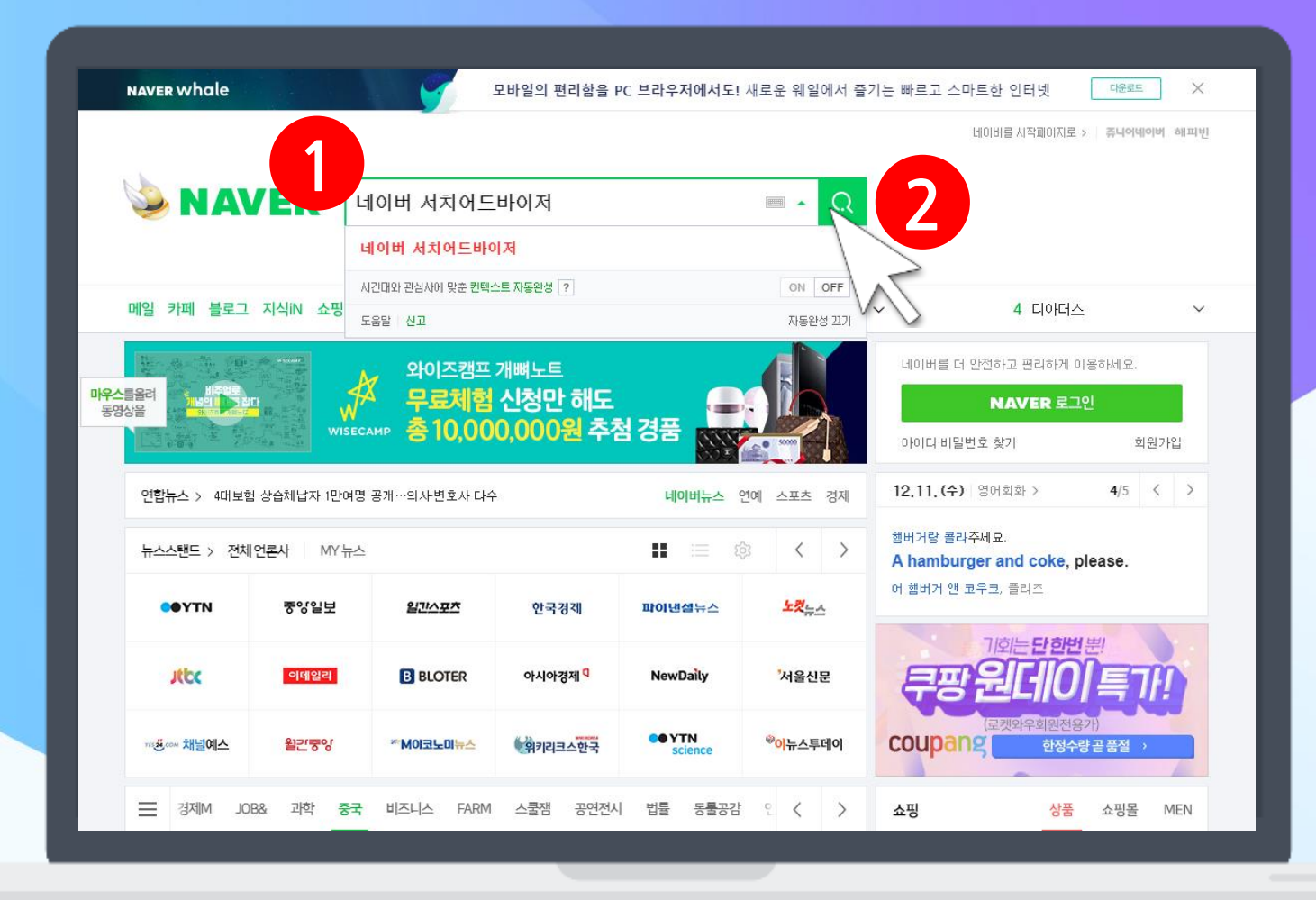

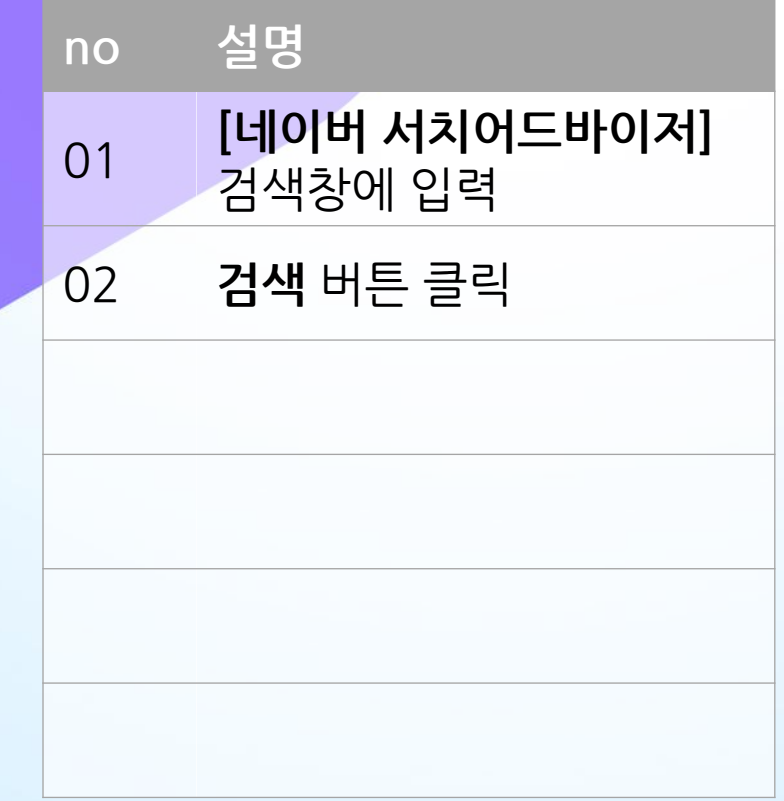

#### STEP\_02 네이버 검색 결과 페이지

| NAVER                                         | 네이버 서치어드바이저 🔤 👻 🔍                                                                                                    |                                | no | 실망 |
|-----------------------------------------------|----------------------------------------------------------------------------------------------------|--------------------------------|----|----|
| 통합검색 블로그                                      | 지식iN 웹사이트 이미지 쇼핑 🗆 동영상 포스트 🗆 더보기 - 검                                                                                                    | 색옵션 🗸                          | 01 | [네 |
| 연관검색어 ? 네이                                    | 비 웹사이트 등록 네이버 웹마스터도구 클라모드 신고 ×                                                                                                    | 뉴스토픽                           |    | 링= |
|                                               |                                                                                                    | 뉴스                             |    |    |
|                                               | JULA searchadvisor, naver, com                                                                                                    | 1 주 52시간제                      |    |    |
|                                               | 이것와 함께 - 웹사이트를 성장시켜보세요                                                                                                    | 2 공공기관 청렴도                     |    |    |
|                                               |                                                                                                    | 3 10일 수출 7,7% 증가               |    |    |
| 연관채널 📑 블로.                                    |                                                                                                    | 4 내년 총선 출마                     |    |    |
|                                               |                                                                                                    | 5 징역 12년 구형                    |    |    |
|                                               |                                                                                                    | 6 예산안 통과                       |    |    |
| 블로그                                           |                                                                                                    | 7 이강래 도로공사 사장                  |    |    |
| Seven Annue II Sin<br>Schultering all of Annu | [이버 서치어드바이저 서비스 변경 웹마스터 도구와 어떤 점이2019,10,22,                                                                                                    | 8 카카오키즈 야나두 합병                 |    |    |
|                                               | [이버에 홈페이지나 블로그를 등록하기 위해서는 2016년부터 변경된 기존에 구글에서                                                                                                    | 9         국회 본회의               |    |    |
|                                               | 응아는 영상과 응일에서 억욱한 이름이었는데 오늘 # <b>세지어드바이제</b> 다는<br>'스앱 blog.naver.com/etocat/221685655891   블로그 내 검색                                                                                                    | 10 미세먼지 기승                     |    |    |
|                                               | <ul> <li>Sets the Person subscription and an analysis of a set and a set and a set and a set and a set and a set a set a s</li></ul> | 2019,12,11, 08:30 ~ 11:30 기준 [ |    |    |
| AT T DI TH                                    | [이버 서치어드바이저 웹사이트 등록 웹마스터도구 2019,12,01,                                                                                                    |                                |    |    |

| no | 설명                                         |
|----|--------------------------------------------|
| 01 | 검색 결과 창에서<br><b>[네이버 서치어드바이저]</b><br>링크 클릭 |
|    |                                            |
|    |                                            |
|    |                                            |
|    |                                            |
|    |                                            |
|    |                                            |
|    |                                            |

#### STEP\_03 네이버 서치어드바이저 페이지

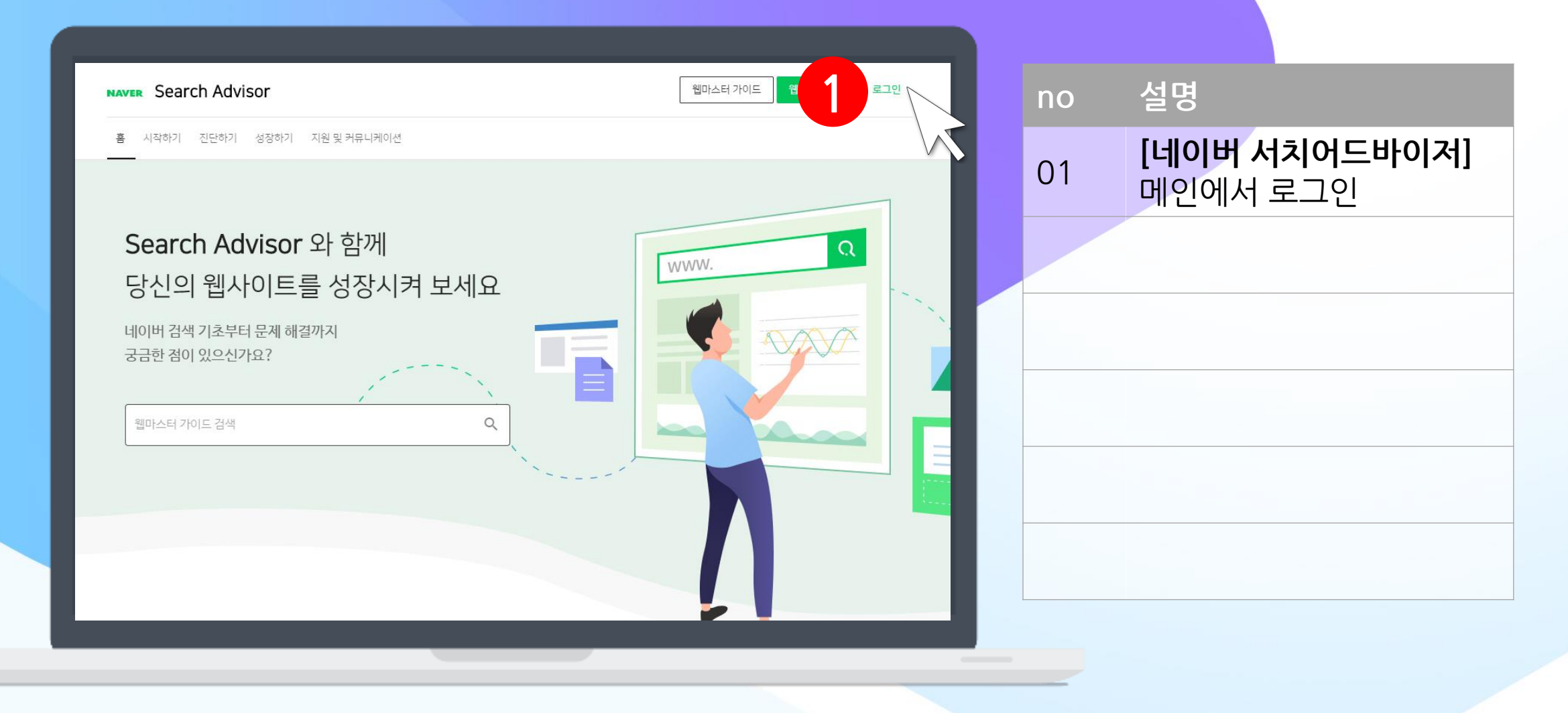

#### STEP\_04 네이버 로그인 페이지

| 한국어 | no  | 설명                                                   |                                                                                              |
|-----|-----|------------------------------------------------------|----------------------------------------------------------------------------------------------|
|     | 01  | 네이버아                                                 | <b>이디</b> 입력                                                                                 |
|     | 02  | 네이버 비                                                | <b>밀번호</b> 입력                                                                                |
|     | 03  | [로그인] 년                                              | 비튼 클릭                                                                                        |
| _   |     |                                                      |                                                                                              |
| _   |     |                                                      |                                                                                              |
| _   |     |                                                      |                                                                                              |
|     |     |                                                      |                                                                                              |
|     | 한국어 | 한국어       NO         01       02         03       03 | 한국어       이이       실명         이1       네이버 아         02       네이버 비         03       [로그인] 비 |

6

#### STEP\_05 네이버 서치어드바이저 페이지

|                          |                                                                                            |                                                           | ×              |  |
|--------------------------|--------------------------------------------------------------------------------------------|-----------------------------------------------------------|----------------|--|
| 네이버                      | 버 서치어드바이저 이용 동의                                                                            |                                                           |                |  |
| ### 저<br>이 약곤<br>"회사"    | 에1조 (목적)<br>관은 네이버(주)(이하 "회사")가 제공하는 NAVEI<br>'와 "회원"의 권리, 의무 및 책임사항, 기타 필요협               | R Search <u>Advisor</u> 의 이용과 관련하<br>한 사항을 규정함을 목적으로 합니다. | ф              |  |
| ### 저<br>이 약곤            | 네2조 (용어의 정의)<br>관에서 사용하는 용어의 정의는 다음과 같습니다                                                  | L.                                                        | - 11           |  |
| 1. "네(<br>화 (SE<br>Searc | 이버 검색최적화 지원 서비스" 라 함은 회원이 등<br>50)를 분석한 데이터와 툴, 그리고 그에 따른 가여<br>ch <u>Advisor</u> 를 의미합니다. | 등록한 웹사이트를 네이버 검색 엔진<br>이드라인을 제공하는 서비스인 <u>NAV</u>         | 최적<br><u>-</u> |  |
|                          | 응약관에 동의합니다                                                                                 |                                                           |                |  |
|                          |                                                                                            |                                                           |                |  |
|                          | 취소                                                                                         | <u>확인</u> N                                               |                |  |
|                          |                                                                                            |                                                           | $\geq$         |  |

설명 no 이용약관 동의에 체크 01 **[확인]** 버튼 클릭 02

#### STEP\_06 네이버 서치어드바이저 페이지

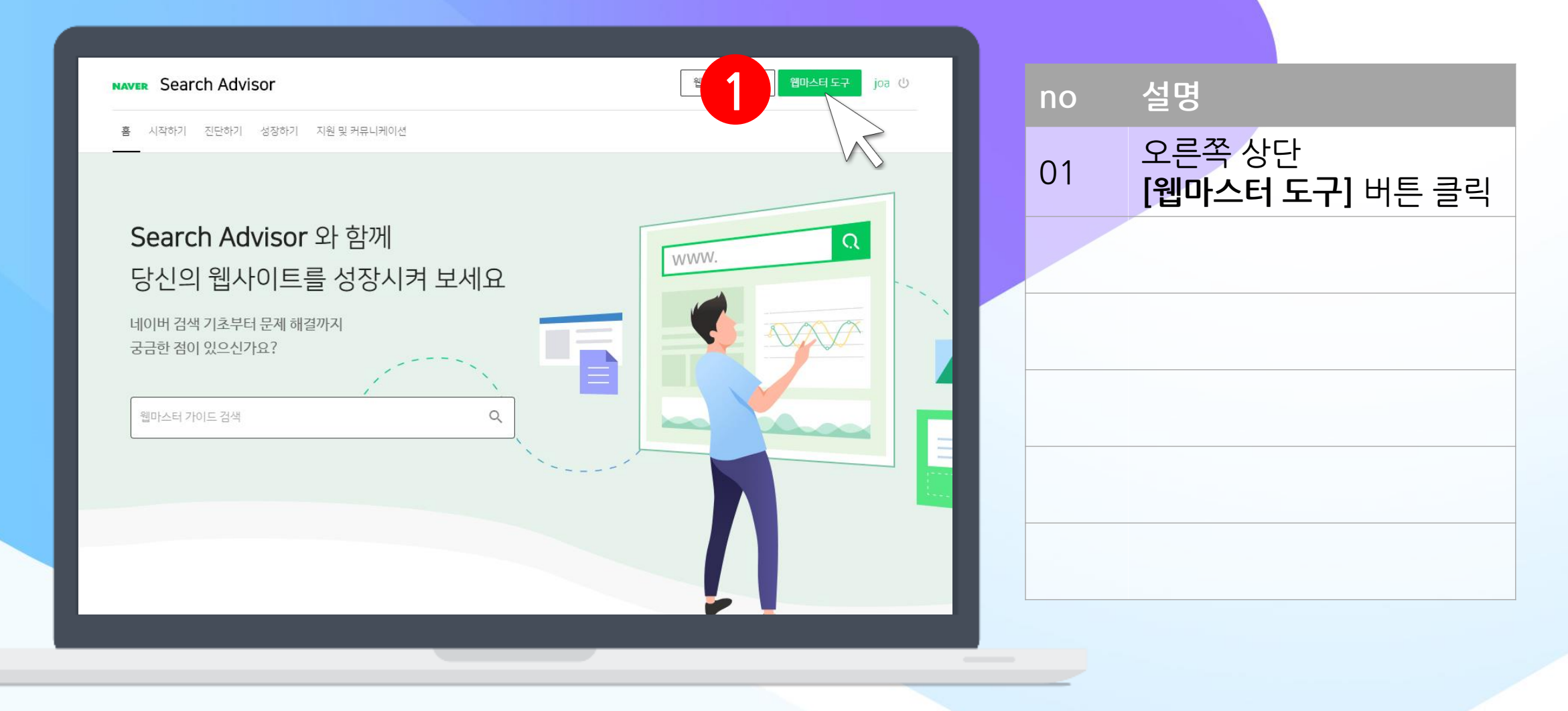

#### STEP\_07 네이버 서치어드바이저 페이지

| NAVER Search Advisor 웹마스터도구 joa ()                           | no 설명                |
|--------------------------------------------------------------|----------------------|
| 📝 사이트 간단 체크 🥬 도구 설정                                          | 01 도메인 주소 입력         |
|                                                              | 02 <b>[추가]</b> 버튼 클릭 |
| 사이트수가 지점 도메인구조 접덕<br>에시) https://joagift.co.kr               |                      |
| 연동할 사이트 추가<br>네이버 웹마스터도구 사용을 위해 사이트를 추가해주세요.                 |                      |
| 사이트 간단 체크를 이용하면 웹 표준 준수 여부를 미리 확인할 수 있습니다.<br>시이트 관련 간단한 경보를 |                      |
| 조회하실 수 있습니다.                                                 |                      |
|                                                              |                      |

#### STEP\_08 네이버 서치어드바이저 페이지

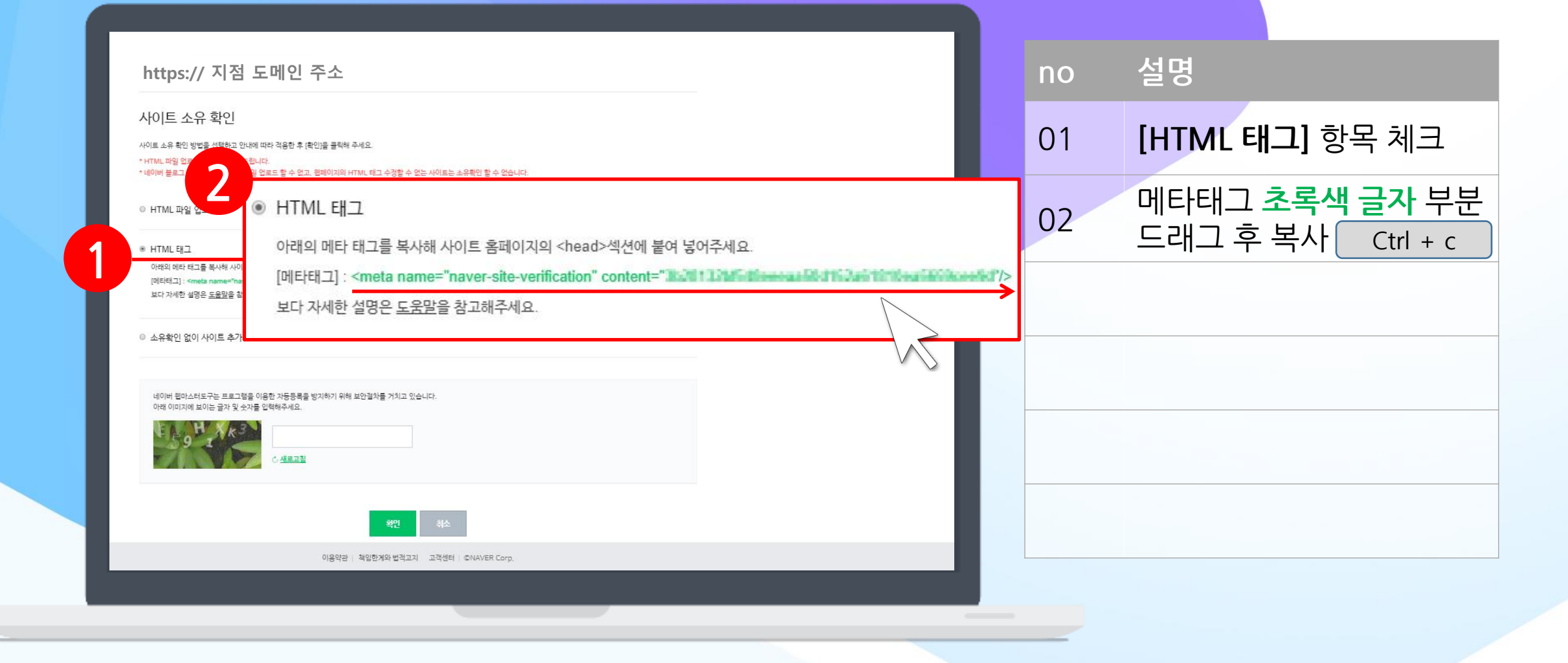

#### STEP\_09 Admin Page(관리자 페이지) 본사문의 게시판

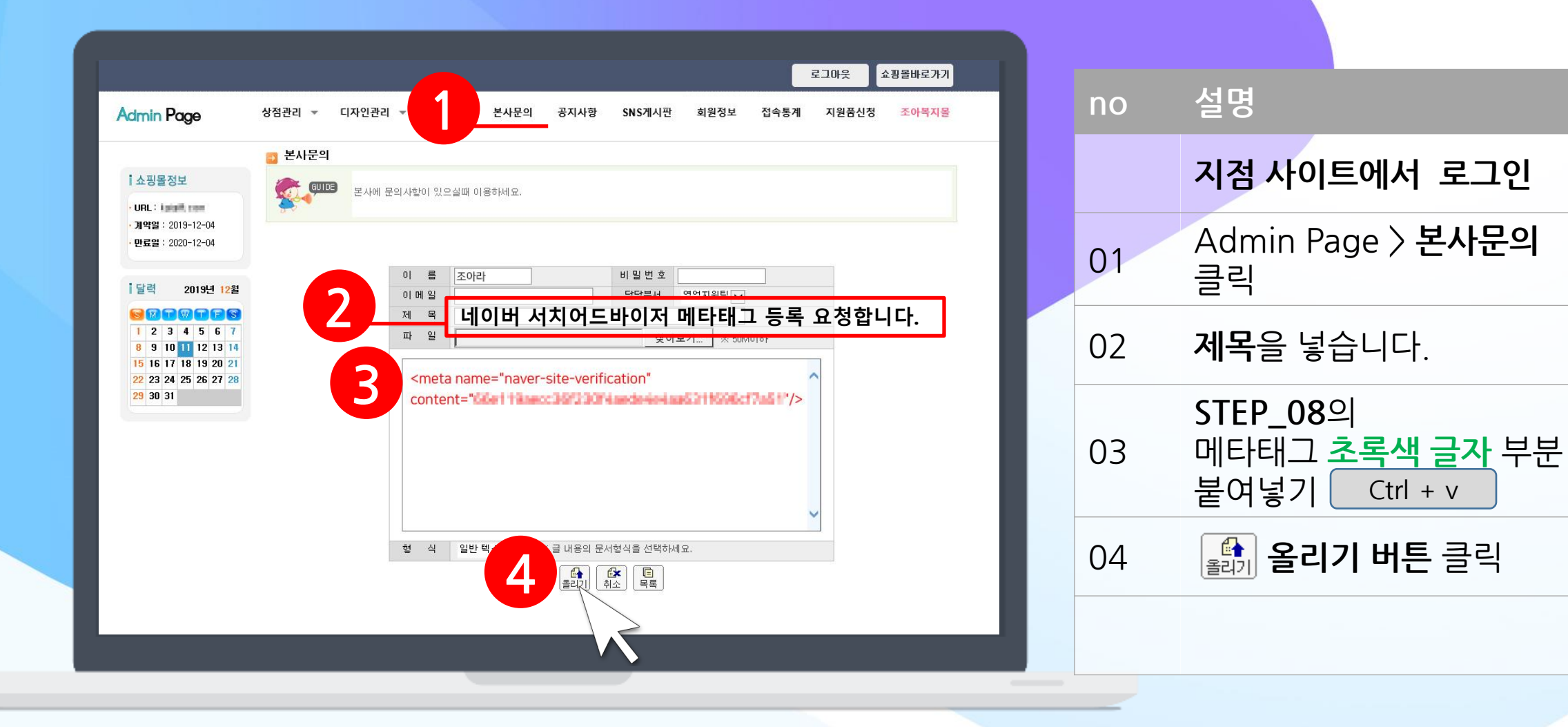

# STEP\_10 본사 Admin Page(관리자 페이지) 본사문의 게시판

| 사전관리 _ 디디이관리 _ 조모관리 보내모이                                                    | 고기기와 아이게기파 위하거나          | 로그아웃 쇼핑몰바로기                                                                                              | no | 설명                                             |
|-----------------------------------------------------------------------------|--------------------------|----------------------------------------------------------------------------------------------------|----|------------------------------------------------|
| 양점관리     니사인관리     수문관리     본사문의       ···································· | 승시사양 SNS계시선 외권영모         | · 접속종계 시원둠신성 소아축사                                                                                        | 01 | 본사문의 리스트에서<br>확인 항목이<br><b>미완료 -〉 완료</b> 처리 확인 |
| 전체 : 1개 현재 페이지 1 / 1<br>번호 제<br>1 네이버 서치어드바이저 메타태그 등록 요청합니                  | 목<br> 다.                 | 작성자 2 2 2 4<br>작성자 작성 2 1 2 2 4<br>조아라 19 19 19 19 19 19 19 10 19 10 10 10 10 10 10 10 10 10 10 10 10 10 |    |                                                |
|                                                                             | [1]<br>【写】<br>【学】<br>丛フ】 | 작성자 V<br>작성자 작성일 조회 확인<br>조아라 19.12.11 6 완료                                                              |    |                                                |
|                                                                             |                          |                                                                                                    |    |                                                |

# STEP\_11 네이버 서치어드바이저 페이지

|                           |   | 📝 사이트 간단 체크 🥠 도구 설정                           |
|---------------------------|---|-----------------------------------------------|
|                           |   |                                               |
| 연동 사이트 목록                 |   |                                               |
|                           |   |                                               |
| 사이트 추가 http://            |   | 추가                                            |
|                           |   | ·최대 100개 사이트를 등록할 수 있습니다.                     |
| - 4M                      | Q | 경렬 >> 상태 >> 기간 >>                             |
| http://wan#7.co.kr 소유 미환인 |   | 다양한 정보를 확인할 수 있도록 소유확인을 진행하세요. <u>소유확인하</u> 기 |
|                           |   |                                               |
|                           |   |                                               |
|                           |   |                                               |
|                           |   |                                               |

| <b> 치어드바이</b><br>크리 |
|---------------------|
| <b> 치어드바이</b><br>크리 |
| 크리                  |
| 27                  |
|                     |
|                     |
|                     |
|                     |
|                     |
|                     |

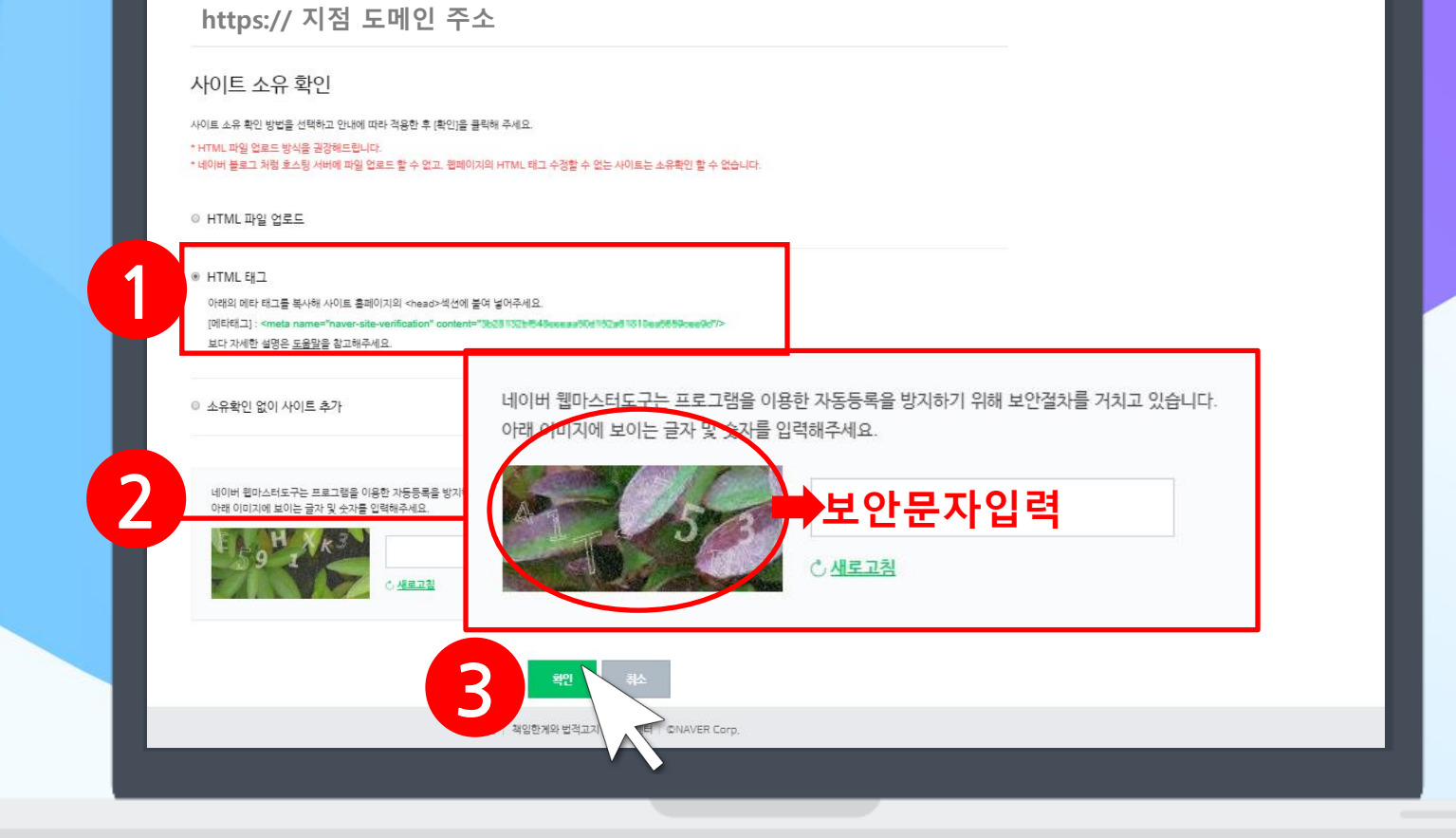

| no | 설명                     |
|----|------------------------|
| 01 | <b>[HTML 태그]</b> 항목 체크 |
| 02 | 보안문자 입력                |
| 03 | [ <b>확인]</b> 버튼 클릭     |
|    |                        |
|    |                        |
|    |                        |

#### STEP\_12 네이버 서치어드바이저 페이지

#### STEP\_13 네이버 서치어드바이저 페이지

| restancer Panit :  _ 팀 30월 전·Google_ 🔹 Modificitien<br>                                                                                                    | webmastertool.naver.com에 삽입된 페이지 내용:<br>http://sun87.co.kr 사이트 소유 확인이 완료되었습니다. 소유확인한 사<br>이트의 검색노출은 보장하지 않으며, 노출 영역은 로직에 의해 결정됩 | 이미지 바디오 배용 🍙 Chome 2 날행기 🙆 Protect | no | 설명              |     |
|----------------------------------------------------------------------------------------------------|----------------------------------------------------------------------------------------------------|------------------------------------|----|-----------------|-----|
| 사이트 소유 확인 방법을 선택하고 안내에 따라 적용한 후<br>* HTML 파일 업로드 방식을 권장해드립니다.<br>* 네이버 블로그 처럼 호스팅 서버에 파일 업로드 할 수 없고, 웹페이                                                                                                    | 니다.<br>확인<br>지의 HTML 테그 수정할 수 없는 사이트는 소유확인 할 수 없습니다.                                                                            |                                    | 01 | [ <b>확인]</b> 버· | 튼클릭 |
| ◎ HTML 파일 업로드                                                                                                    |                                                                                                    |                                    |    |                 |     |
| <ul> <li>HTML 태그</li> <li>아래의 메타 태그를 복사해 사이트 홈페이지의 <heat< li=""> <li>[메타태그]: <meta """"""""""""""""""""""""""""""""""<="" name="" td=""/><td>)·섹션에 붙여 넣어주세요.</td><td></td><td></td><td></td><td></td></li></heat<></li></ul> | )·섹션에 붙여 넣어주세요.                                                                                                    |                                    |    |                 |     |
| ◎ 소유확인 없이 사이트 추가                                                                                                    |                                                                                                    |                                    |    |                 |     |
| 네이버 웹마스터도구는 프로그램을 이용한 자동등록<br>아래 이미지에 보이는 글자 및 숫자를 입력해주세요.                                                                                                    | 을 방지하기 위해 보안결차를 거치고 있습니다.                                                                                                    |                                    |    |                 |     |
| E745 e74s                                                                                                    | ä                                                                                                    |                                    |    |                 |     |

#### STEP\_14 네이버 서치어드바이저 페이지

|                |                         | ☐/ whit 카타체크 /9 ヒョ 새      | 저 |
|----------------|-------------------------|---------------------------|---|
|                |                         | · 사이트 전코 세그 · / 포구 크      | 8 |
| 여도 사이트 모로      |                         |                           |   |
|                |                         |                           |   |
| 사이트 추가 http:// |                         | 추가                        |   |
|                |                         | *최대 100개 사이트를 등록할 수 있습니다. |   |
| · 석제           | Q                       | 경렬 🗸 상태 🗸 기간 🗸            |   |
| 추가된 사이트 주소     | 예)https://joagift.co.kr |                           |   |
|                |                         |                           |   |
|                | V                       | $\bigcirc$                |   |
|                |                         |                           | _ |
|                |                         |                           |   |
|                |                         |                           |   |

| 설명            |
|---------------|
| 추가된 사이트 목록 클릭 |
|               |
|               |
|               |
|               |
|               |
|               |

#### | STEP\_15 네이버 서치어드바이저 페이지

| <ul> <li>(의 요약</li> <li>(한 요약</li> <li>() 한 리포트</li> <li>() 한 리포트</li> <li>() 한 리포</li> <li>() 한 리포<th></th></li></ul> |    |
|----------------------------------------------------------------------------------------------------|----|
|                                                                                                    |    |
|                                                                                                    |    |
| ☑ 요광 ^ https://도메인/new/search/rss.php 4                                                                                                    |    |
| <sup>웹 페이지 수집</sup> 예시) https:// <b>joagift.co.kr</b> /new/search/rss.php                                                                                                    | 확인 |
| 웹 페이지 검색 제외 * http://kgigift.com 의 RSS URL 중 하나만 등록이 가능합니다.<br>* RSS URL 내의 커테츠는 이미지 릭 다가 포함되 부문 전체로 제공하는 것을 귀장하니다.                                                                                                    |    |
| RSS 제출 * RSS URL을 변경하고 싶은 경우 등록된 URL을 삭제해주세요.<br>• 요청 주신 내용의 반영 여부 및 시기는 보장해 트릴 수 없으며, 개별적으로 답변드리지 않습니다.                                                                                                    | V  |
| 사이트맵 제출                                                                                                    |    |
| 채널계출                                                                                                    |    |
| 다 감종 ~                                                                                                    |    |
|                                                                                                    |    |

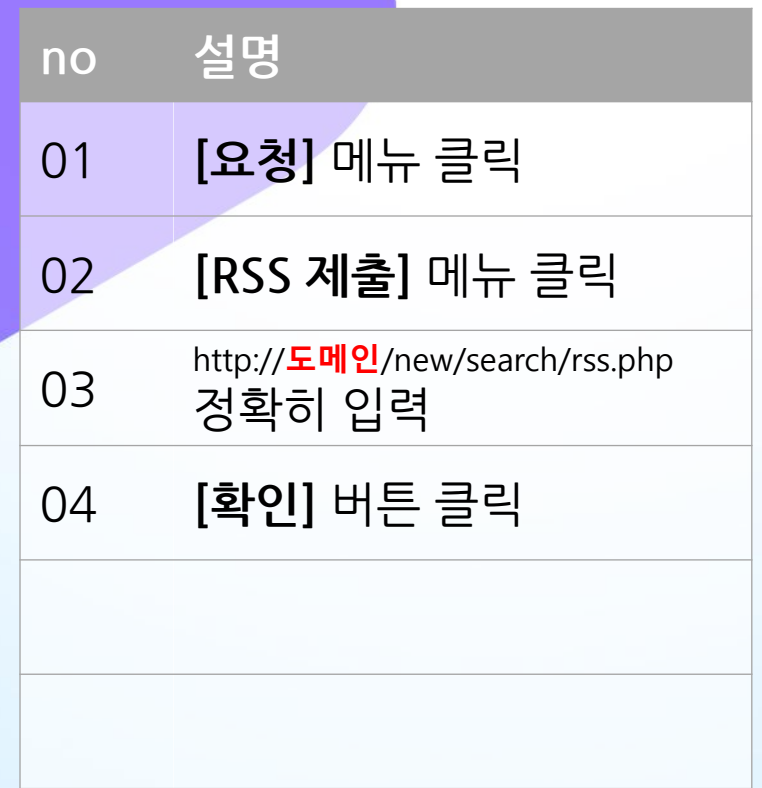

# | STEP\_16 네이버 서치어드바이저 페이지

| 소 요청        | ^ | Nee IE                                 |                                                                                              |         |                     |
|-------------|---|----------------------------------------|----------------------------------------------------------------------------------------------|---------|---------------------|
| 웹 페이지 수집    |   |                                        |                                                                                              |         | 확인                  |
| 웹 페이지 검색 제외 |   | * http://kgigift.com 의 RS:             | S URL 중 하나만 등록이 가능합니다.                                                                       | 15      |                     |
| RSS 제출      |   | * RSS URL을 변경하고 싶<br>* RSS URL을 변경하고 싶 | 어마시 당크가 포함된 온눈 신세를 세공하는 것을 권장합니<br>은 경우 등록된 URL을 삭제해주세요.<br>너 미 시기도 법과했 드릴 수 없으며, 개별적으로 더밴드리 |         |                     |
| 사이트맵 제출     |   | · 추명 구간 대용의 한영 어                       | 두 및 사기는 포장에 우를 두 없으며, 세월적으로 답변되니                                                             | 이 영묘님님. |                     |
| 채널 제출       |   | 등록된 RSS                                |                                                                                              |         |                     |
| 다 김종        | ~ | No                                     | 피드 URL                                                                                       | 삭제      | 등록일                 |
| 설정     성    |   | 1 http://                              | 도메인 /new/search/rss.php                                                                      | 삭제      | 2019-12-11 13:45:34 |
|             |   |                                        |                                                                                              |         |                     |
|             |   |                                        |                                                                                              |         |                     |

| no | 설명             |
|----|----------------|
| 01 | 등록된 RSS 리스트 확인 |
|    |                |
|    |                |
|    |                |
|    |                |
|    |                |

# | STEP\_17 네이버 서치어드바이저 페이지

|             |   | := 연동사이트 목록 🥠 도구 설정                                        |
|-------------|---|------------------------------------------------------------|
| 🛱 ह्र       |   | https:// 추가된 사이트 예) joagift.co.kr                          |
| ☆ 리포트       | ~ | 사이트맵 제출                                                    |
| 🗹 요청        | ^ | new/Domain/도메인/sitemap.xml                                 |
| 웹 페이지 수집    |   | https://도메인/ ' 예시) new/Domain/joagift.co.kr/sitemap.xml 책인 |
| 웹 페이지 검색 제외 |   | * 사이트닷 1개의 사이트맨 계출이 가능합니다.                                 |
| 000 113     |   |                                                            |
| R32 세골      |   |                                                            |
| 사이트맵 제출     |   |                                                            |
| 채널 제출       |   |                                                            |
| 다 검증        | ~ |                                                            |
| 설정     성    |   |                                                            |
|             |   |                                                            |

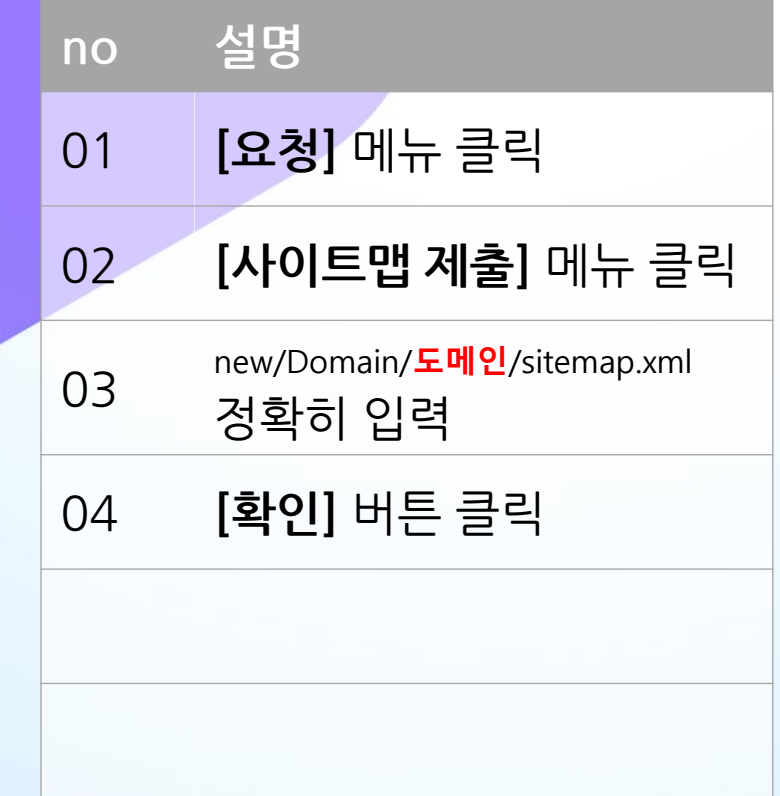

# | STEP\_18 네이버 서치어드바이저 페이지

| 사이트맵 제<br>https://도메인/<br>*사이트당 1개의 사이트법 7 | 출 [출이 가능합니다.                        |                                                                 | ষ্ণু                                           |
|--------------------------------------------|-------------------------------------|-----------------------------------------------------------------|------------------------------------------------|
| https://도메인/<br>- 사이트당 1개의 사이트랩 3          | i출이 가능합니다.                          |                                                                 | হা                                             |
| https://도메인/<br>*사이트당 1개의 사이트랩 4           | 출이 가능합니다.                           |                                                                 | হা                                             |
| * 샤이트당 1개의 샤이트맵 7                          | <b> 출</b> 이 가능합니다.                  |                                                                 |                                                |
|                                            |                                     |                                                                 |                                                |
|                                            |                                     |                                                                 |                                                |
| 세굴된 사이드립                                   |                                     |                                                                 |                                                |
| No                                         | URL                                 | 삭제                                                              | 등록일                                            |
| 1 /new/Do                                  | main/ <mark>도메인</mark> /sitemap.xml | 삭제                                                              | 2019-12-11 13:57:3                             |
|                                            |                                     |                                                                 |                                                |
|                                            |                                     |                                                                 |                                                |
|                                            | No<br>1 /new/Do                     | No         URL           1         /new/Domain/도메인 /sitemap.xml | No URL 삭제<br>1 /new/Domain/도메인 /sitemap.xml 삭제 |

| no | 설명              |
|----|-----------------|
| 01 | 등록된 사이트맵 리스트 확인 |
|    |                 |
|    |                 |
|    |                 |
|    |                 |
|    |                 |

#### | STEP\_19

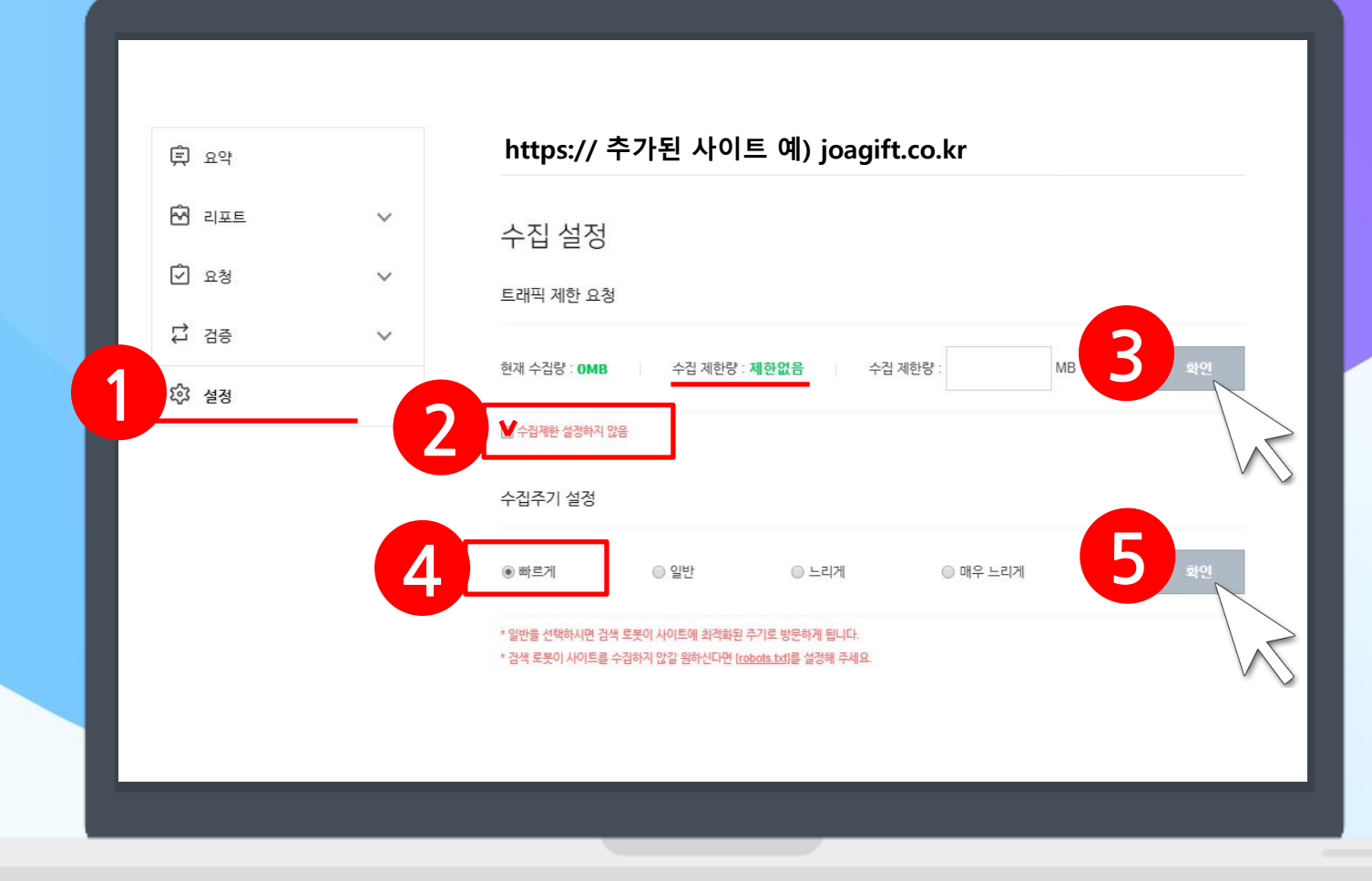

| no | 설명                               |
|----|----------------------------------|
| 01 | 설정 > 수집 설정                       |
| 02 | <b>[수집제한 설정하지 않음]</b><br>체크박스 체크 |
| 03 | <b>[확인]</b> 버튼 클릭                |
| 04 | 수집주기 설정에서<br><b>[빠르게]</b> 선택     |
| 05 | <b>[확인]</b> 버튼 클릭                |
|    |                                  |

#### STEP\_20 네이버 서치어드바이저 페이지

| NAVER Search Advisor                                           | 웹마스터 가이드 웹마스터 도구 조아기프트 ()                               |
|----------------------------------------------------------------|---------------------------------------------------------|
|                                                                | 🃜 연동사이트 목록 🛛 🔑 도구 설정                                    |
| 로 요약                                                           | https:// 추가된 사이트 예) joagift.co.kr                       |
|                                                                | 웹 페이지 수집                                                |
| <ul> <li>⑦ 요청</li> <li>▲</li> <li>▲</li> <li>례페이지수접</li> </ul> | https:// 도메인                                            |
| 웹 페이지 검색 제외                                                    | * 요청 횟수는 사이트별 일간 최대 50회로 계한되며, 최근 한 달 이내의 요청 결과만 계공합니다. |
| 사이트맵 제출                                                        | 수집 요청 결과 최근 50개만 노출됩니다.<br>A 100 URL 처리결과 등록입           |
| 채널 제출                                                          | 수집요청결과가 표시됩니다.                                          |
| 다 검증 ∨<br>☆ 설정                                                 |                                                         |
| ※ 웨페이지 스진 50개/                                                 | /1인 가느하니다                                               |

※ 매일 웹 페이지 수집을 해주시면 검색로봇의 방문 주기를 높일 수 있습니다.

(웹 페이지 수집 주기적 활동 필요)

| no | 설명                      |
|----|-------------------------|
| 01 | <b>[요청]</b> 메뉴 클릭       |
| 02 | <b>[웹 페이지 수집]</b> 메뉴 클릭 |
| 03 | 그대로 <b>[확인]</b> 버튼 클릭   |
| 04 | 수집 요청 결과 표시             |
|    |                         |
|    |                         |

# | STEP\_20 웹 페이지 수집

| NAVER | Search Advisc               | or   | 웹마스터 가이드 웹마스터 도구                                               | joa (J             |  |  |  |
|-------|-----------------------------|------|----------------------------------------------------------------|--------------------|--|--|--|
|       |                             |      | \Xi 연동사이트 목록 🥠                                                 | 도구 설정              |  |  |  |
| Ç     | ही कर्ष                     |      | https:// 추가된 사이트 예) joagift.co.kr                              | _                  |  |  |  |
| 1     | 이포트                         | × E  | <b>비포트에서 검색 활동 결과 확인 가능</b>                                    |                    |  |  |  |
| [     | ව                           | ×    | 웹마스터도구가 서치어드바이저로 새롭게 개편됩니다 201<br>콘텐츠 확산 데이터 수치가 복원될 예정입니다 201 | 9.10.22<br>8.11.01 |  |  |  |
| *     | ※ 네이버 검색창에서는 통상적으로 2주 정도 후에 |      |                                                                |                    |  |  |  |
|       | 검색결과 리스트에서 확인이 가능합니다.       |      |                                                                |                    |  |  |  |
| *     | 상호명칭                        | 에경   | 쟁이 있는 키워드사용 시 2주 이상 걸릴 수                                       | 2                  |  |  |  |
|       | 있습니다                        | •    |                                                                |                    |  |  |  |
| *     | 네이버 김                       | 넘색결. | 과는 네이버 검색 로직에 따른                                               |                    |  |  |  |
|       | 네이버의                        | 소관(  | 인 점을 업무에 참고바랍니다.                                               |                    |  |  |  |

| no | 설명          |
|----|-------------|
| 01 | 리포트에서 결과 확인 |
|    |             |
|    |             |
|    |             |
|    |             |
|    |             |
|    |             |

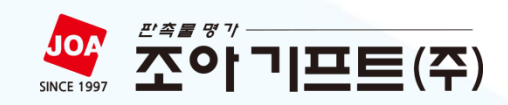

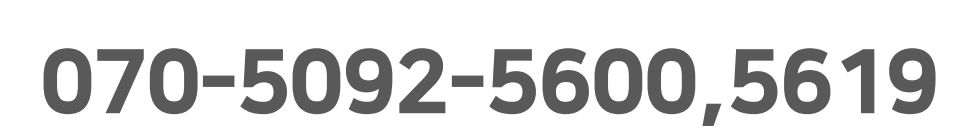

경영지원팀

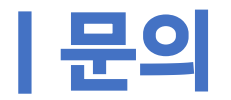